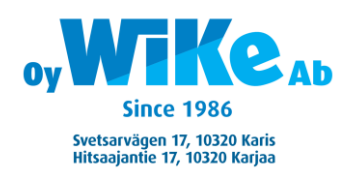

# Kassaliitos Castles V3C1/2

10.09.2020

 Myy tuotteita normaalisti ja kun on valmis, paina VÄLISUMMA, sitten <u>MAKSUKORTTI-</u> näppäin. Nyt summa siirtyy maksupäätteelle ja asiakas laittaa kortti paikalleen tai käyttää lähimaksua, jos summa on yli 50€, käytä silloin PIN-koodia. Paina nyt <u>vihreä OK- näppäin</u> niin maksupääte varmentaa summan, sekä kassa tulostaa kuitin.

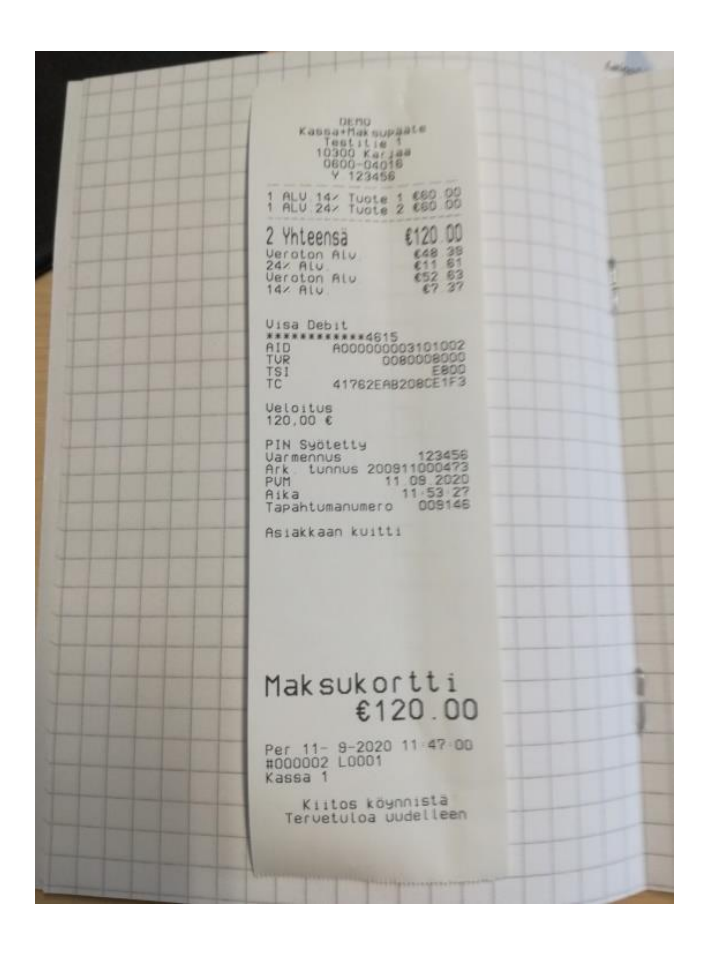

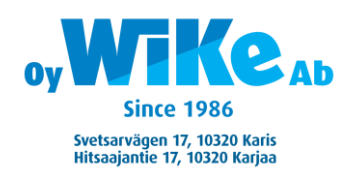

## OSAMAKSAMINEN → KÄTEISELLÄ & KORTILLA

2. Osamaksaminen käteisellä sekä kortilla:

Myy normaalisti tuotteita, paina <u>VÄLISUMMA- näppäin</u>, sitten 10.00 käteiselle. Nyt kassa ilmoittaa että summasta puuttuu 50.00 Paina nyt <u>MAKSUKORTTI- näppäintä</u> niin summa siirtyy maksupäätteelle.

Voidaan tehdä tämä päinvastaisesti myös eli maksukortti summa ensin ja sitten näppäillään summa mitä maksetaan käteisellä (katso kuitti esimerkkiä).

ALU 14- Tuote 1 660 00 1 ALU 14× Tuote 1 €60 00 660.00 652 63 67 37 €60.00 €52 63 1 Yhteensä 1 Yhteensä Veroton Alu 14× Alu Veroton 14/ Rtv Käteinen €10.00 Visa Credit \*\*\*\*\*\*\*\*\*\*\*4699 AID A00000003101001 TVR 0080008000 TSI E800 TC FA7CAB845D4C4589 Uisa Credit 4599 AID A0000000310100 008000800 E80 TUR Veloitus 10.00 € 2286C05512DA1895 PIN Systetty Varmennus 123456 Ark. tunnus 2009110004?? PUM 11.09.2020 Rika 11.09.2020 Tapahtumanumero 009150 Ueloitus 50.00 € 50.00 t PIN Sydtetty 123456 Uarmennus 200911000476 Ark tunnus 200911000476 PUM 12 03 18 PUM 12 03 18 PUM 009149 Asiakkaan kuitti Pon Aika Tapahtumanumero Asiakkaan kuitti Maksukortti €10.00 Maksukortti Käteinen €50.00 €50.00 Per 11- 9-2020 11 57 26 #000006 L0001 Kassa 1 Per 11- 9-2020 11-56-53 0000005 L0001 Kiitos köynnistä Tervetuloa uudelleen Kiitos köynnistä Tervetuloa uudelleen

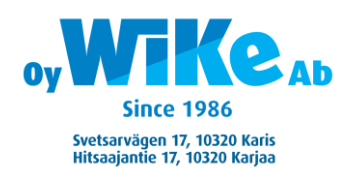

### SUMMAN PALAUTS MAKSUPÄÄTTEEN KAUTTA

3. Summan palautus maksupäätteen kautta tapahtuu näin: - paina <u>PALAUTUS- näppäintä</u> kassakoneelta sekä valitse oikea palautettava tuote <u>kiinteällä hinnalla</u> tai <u>avoin hinta</u>. Näppäile hinta jos on avoin, jos on monta tuotetta kun pitää palauttaa paina aina <u>PALAUTUS-näppäin</u> ja <u>tuote</u>. Paina <u>VÄLISUMMA</u> ja sitten <u>MAKSUKORTTI- näppäin</u> ja palautettava summa siirtyy maksupäätteelle. Laita kortti paikalle tai käytä lähimaksu, valitse <u>DEBIT tai KREDIT</u> jos kortissa on tämä ominaisuus jotta PALAUTUS menee oikein . Kun palautus on valmis kassa tulostaa miinus kuitin ja summa palautuu asiakkaalle. Palautus voi kestää 2-5 pankkipäivää riippuen asiakkaan pankista joskus kauemmin.

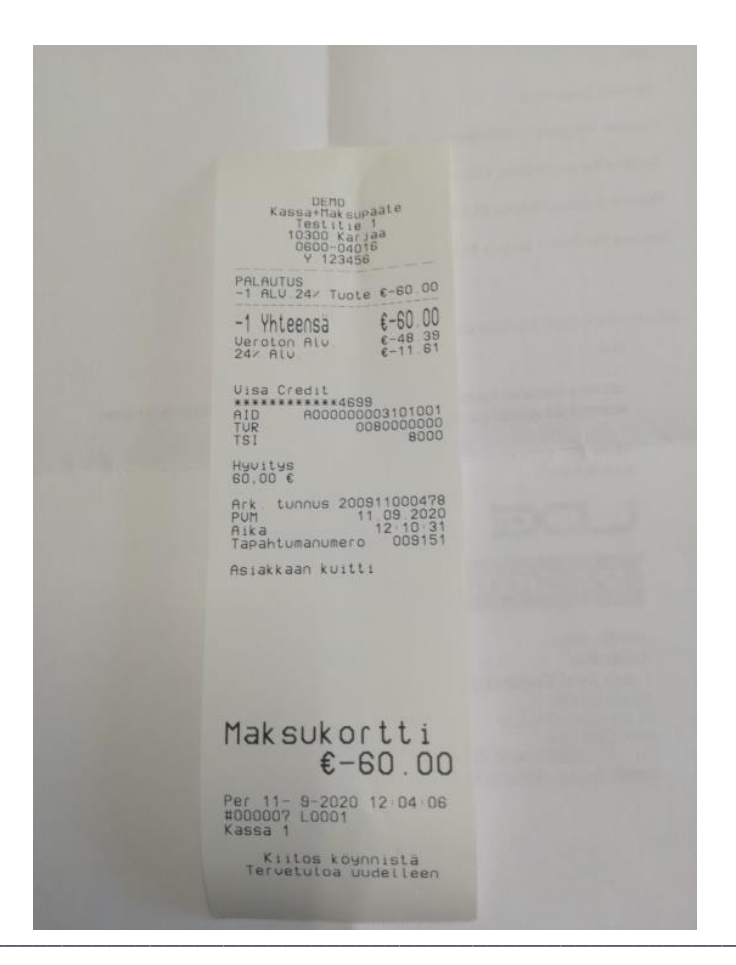

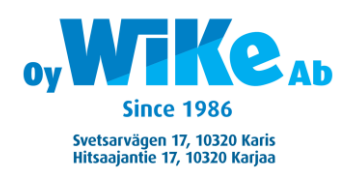

# KESKEYTTÄÄ MAKSUPÄÄTTEEN MAKSU

4. Jos joutuu jostain syystä keskeyttää maksupäätteen maksu, paina silloin kerran <u>C-Korjaus</u> kassakoneessa. Silloin kassa kirjoittaa kuitin missä lukee <u>Hylätty</u>. Hetken päästä kassa piippaa, ja silloin pitää painaa <u>C-Korjaus uudestaan. Nyt</u> voidaan lähettää summa uudestaan maksupäätteelle tai päättää Käteiselle.

|                                                                                  | ut mig is |
|----------------------------------------------------------------------------------|-----------|
| DEMO<br>Kassa+Maksupääte<br>Testitie 1<br>10300 Karjaa<br>0600-04016<br>Y.123456 |           |
| 1 ALU.24× Tuote 2 €60.00<br>1 Yhteensä €60.00<br>Veroton Alu. €48.39             |           |
| 24% HLU. €11.61<br>Hylatty<br>AID                                                |           |
| Ueloitus<br>60,00 €<br>Ark. tunnus 200911000479                                  |           |
| Aika 12:14:09<br>Asiakkaan kuitti                                                |           |

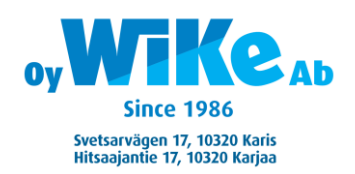

#### KAUPPIAAN KUITIN AKTIVOINTI

5. Kauppiaan kuitin tulostus voidaan lisätä maksupäätteen kautta:

- painamalla #,.: näppäintä.

- sitten tullaan päävalikkoon: valitse Asetukset sitten 6+OK

- valitse sitten 2+OK, sitten 7+OK Kuittiasetukset

- valitse 1 ja valitse 1 Tulostus + OK

- palaa takaisin perusnäyttöön painamalla punaista näppäintä niin monta kertaa että tulee perusnäyttö esiin.

Oletus on että kauppiaskuitti ei tulostu.